#### HEART O' TEXAS

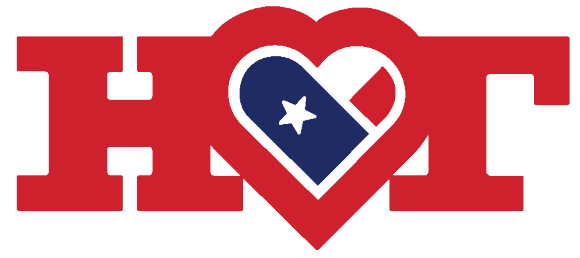

#### LIVESTOCK SHOW

presented by COUNTRY STORE

# 2024 Entry Instructions

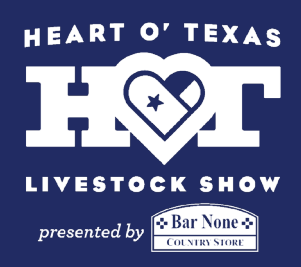

# Step 1

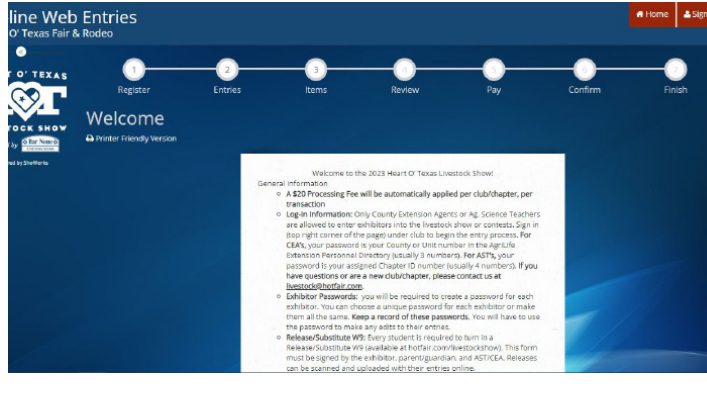

Go to Enter Now link on hotfair.com/ livestockshow.

That link will redirect you to the page on the left. Read the directions on this page carefully.

When you're ready hit the "Sign In" button in the upper right corner.

#### Step 2

| Web Entries<br>5 Fair & Rodeo |                                                                        |                                                   |                                |                             | # Home | 🛔 Sign In |
|-------------------------------|------------------------------------------------------------------------|---------------------------------------------------|--------------------------------|-----------------------------|--------|-----------|
| XAs Sign In                   |                                                                        |                                                   |                                |                             |        |           |
| Choose Quick                  | u be working with more than one<br>Group if you will be submitting ent | exhibitor?<br>ries for multiple family members or | a group of exhibitors and cher | k out all in the same cart. |        | ×         |
|                               | I am a                                                                 | Club                                              |                                | v                           |        |           |
|                               |                                                                        |                                                   |                                |                             |        |           |
|                               |                                                                        |                                                   |                                | 6                           |        |           |
|                               |                                                                        | ShoWorks by Glad                                  | stone Inc. O                   | 25                          |        |           |

On the next page, select "I am a club." This applies to both 4H Clubs and FFA Chapters.

# Step 3

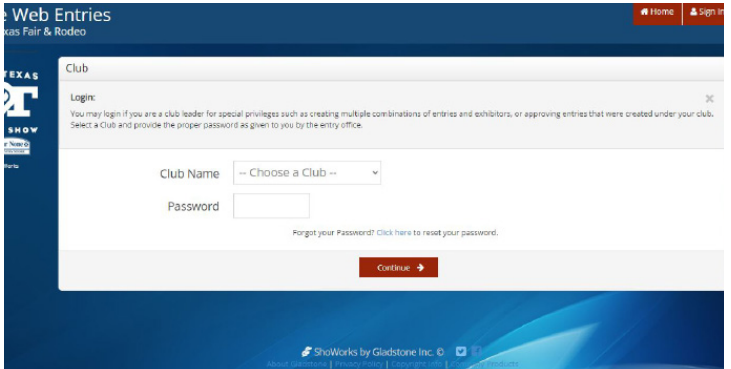

Find your club/chapter name in the drop down menu. Your password is your club/chapter number. If you are a new club, or don't know your number, contact the office at livestock@hotfair.com.

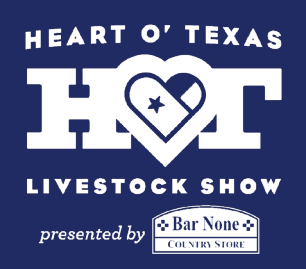

#### Step 4

| O' TEXAS          | Club Information |                                                          |
|-------------------|------------------|----------------------------------------------------------|
| TOCK SHOW         | Club Name        | HOTER                                                    |
| red by Shallforta | Club Leader      | T-Bone                                                   |
|                   | Club Address     | 4601 Bosque Blvd                                         |
|                   | Club Address 2   |                                                          |
|                   | Club City        | Waco                                                     |
|                   | Club State/Prov  | TX                                                       |
|                   | Club Postal Code | 76710                                                    |
|                   | Club Phone       | (254) 776-1660                                           |
|                   | Club e-mail      | livestock@hotfair.com                                    |
|                   |                  | 🖨 Price Information 🛛 🖌 Calibrication 🖌 Go to my Account |

The next page will show you the information we have on file for your club/ chapter. Make any necessary updates now.

### Step 5

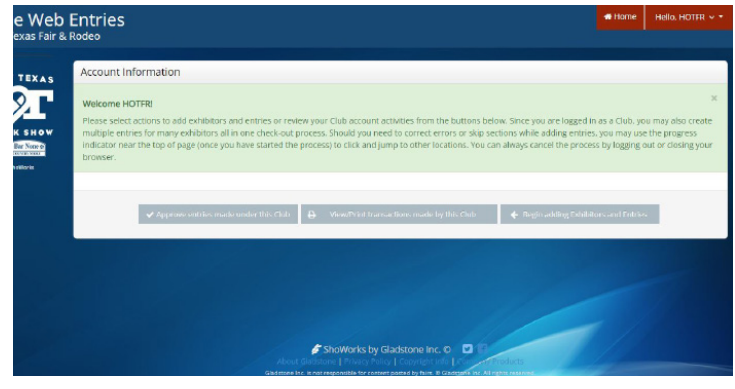

The next screen will be where you start the entry process. Select the "Begin adding Exhibitors and Entries" option on the right.

#### Step 6

| Register                  | Entries               | Items              | Review         | Pay             | Confirm      | F |
|---------------------------|-----------------------|--------------------|----------------|-----------------|--------------|---|
| Registration              |                       |                    |                |                 |              |   |
| Tip:                      |                       |                    |                |                 |              |   |
| Please specify an exhibit | or for these entries. |                    |                |                 |              |   |
| I am n                    | ot a Team or Compa    | ny                 |                |                 |              |   |
|                           | First Name            | т                  |                |                 |              |   |
|                           | Last Name             | Bone               |                |                 |              |   |
|                           |                       |                    |                |                 |              |   |
|                           | Thic                  | is a new exhibitor | This exhibitor | has already hee | n registered |   |

For livestock and non-team contests, make sure it says "I am not a Team or Company." Enter the exhibitors first and last name, select "This is a new exhibitor," and click continue. **Exhibitors are not saved from previous years.** 

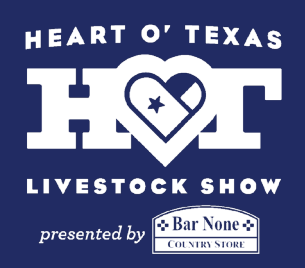

#### Step 7

| First Name         | т    |
|--------------------|------|
| Last Name          | Bone |
| Password 🇱         |      |
| Re-type Password 🏶 |      |
| Address 🗱          |      |
| Address2           |      |
| City 🍁             |      |
| State/Prov 🗱       |      |
| Postal Code 🗱      |      |
| Phone Number 🍁     | J.   |
| e-mail #           |      |

Enter all the exhibitor information. All information is required and you will not be able to continue if fields are left blank.

Social Security Numbers are required for **all** exhibitors, no exceptions.

# Step 8

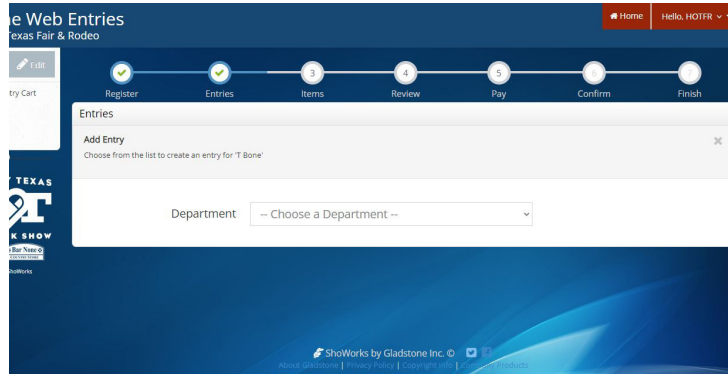

# Step 9

| Heifer cannot be born before September   | 1, 2021.       |   |
|------------------------------------------|----------------|---|
| Helfers must have been validated by June | 30, 2023.      |   |
|                                          |                |   |
| * required                               |                |   |
| Department                               | Livestock Show | ~ |
| Division                                 | Heifer Show    | ~ |
| Breed 🍁                                  | Charolais      | * |
| Animal Birth Date 🍁                      | 8/31/2021      |   |
| Club 🌟                                   | HOTFR          | ~ |
| Animal Name 🍁                            | Betsy          |   |
| Pagistration ID *                        | 1234856        |   |

Select a "Department" to start inputting entries.

- Contests
- Livestock (premium show entries will be included in the scholarship show entries)

• Showmanship Showdown This guide will cover Calf Scramble entries later on.

Enter all necessary information for that species or contest. Some divisions, like heifers and gilts, will require animal information. Feel free to utilize the entry worksheets on the website to help you collect this information from your exhibitors.

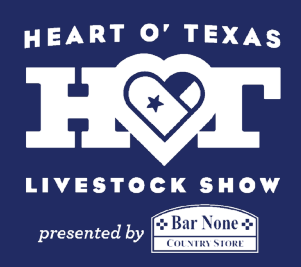

# Step 10

| HE         | iters must have  | ve been validated by June 30, 2023. |                          |        |      |
|------------|------------------|-------------------------------------|--------------------------|--------|------|
|            | ed and secured b | y FairVault                         |                          | Cancel | Done |
| Bar Nene D |                  |                                     |                          |        |      |
| ShuWorks   | Please si        | ubmit your Release and Substitute   | e W9 in this upload box: |        |      |
|            | PDF              | Choose File No file chosen          | Upload                   |        | _    |
|            |                  |                                     |                          |        |      |
|            |                  |                                     |                          |        |      |
|            |                  |                                     |                          |        | _    |
|            |                  |                                     |                          |        |      |
|            |                  |                                     |                          |        | _    |
|            |                  |                                     |                          |        |      |
|            |                  |                                     |                          |        | _    |
|            |                  |                                     |                          |        | _    |
|            |                  |                                     |                          |        | _    |
|            |                  |                                     |                          |        |      |
|            |                  |                                     |                          |        |      |
|            |                  |                                     |                          |        |      |

You will be required to upload a copy of the exhibitors "Release and Substitute W9" form before you can submit any of their entries. This form can be found on our website and will require the exhibitor's, parent/ guardian's, and AST/CEA's signature.

#### Step 11

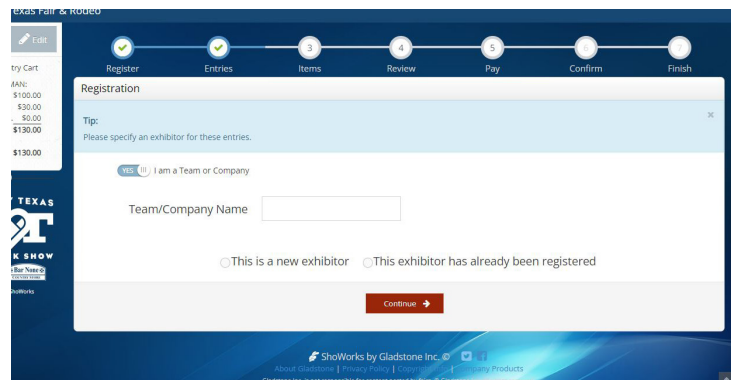

When entering teams like Ag. Mech and Food Challenge, all entries must be under the Club/Chapter name. On the entry screen make sure it says "I am a Team or Company." For the team information, enter the Club/Chapter's information.

#### Step 12

| TUDENTS ENTERED IN JUST CONTESTS D                                                                              | D NOT NEED TO PURCHASE PASSES.            |     |
|----------------------------------------------------------------------------------------------------|-------------------------------------------|-----|
|                                                                                                    |                                           |     |
| Auto-fill from previous *                                                                                       |                                           |     |
| * required                                                                                                    |                                           |     |
| Department                                                                                                    | Contests                                  | ~   |
| Division                                                                                                    | Agricultural Mechanics Project Show       | ~   |
| The second second second second second second second second second second second second second second second se | , grieditaria meditarites i reject siteri |     |
| Class 🗱                                                                                                    | 22 : Stands, blinds                       | ~   |
| Description *                                                                                                   | Deer blind                                | 9 B |
| Club 🌞                                                                                                    | HOTFR                                     | ~   |
| Team Members 🗰                                                                                                  | T-Bone, Hannah Eichman, En                |     |

For all team entries, you will be required to list all the members on the team. When asked to upload the "Release and Substitute W9" forms include **all** the team members' forms in one document, even if you have multiple teams competing.

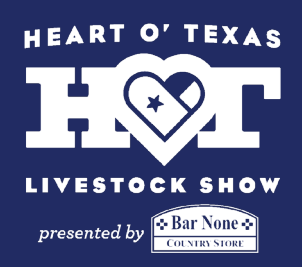

#### Step 13

| ar None & | Department     | Calf Scramble             | ~ |
|-----------|----------------|---------------------------|---|
| Works     | Division       | Calf Scramble & Chute-Out | ÷ |
|           | Club 🗱         | HOTFR                     | Ŷ |
|           | Night Pref 1 🍁 | Choose an Item Y          |   |
|           | Night Pref 2 🛊 | Choose an Item 🗸          |   |
|           | Night Pref 3   | Choose an Item 👻          |   |
|           | Night Pref 4   | Choose an Item 👻          |   |
|           | Night Pref 5   | Choose an Item Y          |   |

Calf Scramble entries are online this year. There is no limit to the number of students you can enter and these is no fee. Keep in mind you will be required to upload the Calf Scramble Release form before the entry will be considered finalized.

# Step 14

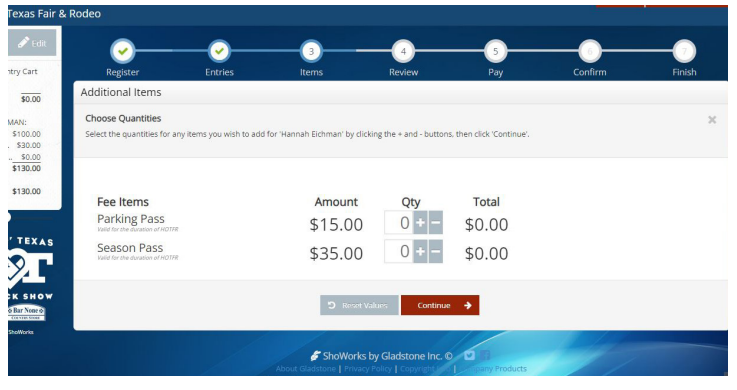

If additional passes are needed, they may be purchased on this screen. **Students that are competing in only contests do not needed to purchase passes.** 

#### Step 15

| Item                         | Description                                                                                         | Amount   | Edit | Remo |
|------------------------------|----------------------------------------------------------------------------------------------------|----------|------|------|
| Hannah Eichman's items:      |                                                                                                    |          | 1    |      |
| Lamb Show                    | Club: HOTFR                                                                                         | \$100.00 | 1    | ×    |
| Agricultural Public Speaking | Class: Senior - Ages 14 - 19 (age as of August 31, 2023)<br>Club: HOTFR<br>Speech Topic: Ag. Policy | \$30.00  | 1    | ×    |
| Calf Scramble & Chute-Out    | Club: HOTFR<br>Night Pref 1: Oct 10<br>Night Pref 2: Oct 11                                         | \$0.00   | 1    | ×    |
| Total for Hannah Eichman v   | ith 3 entries                                                                                       | \$130.00 |      |      |
| 3 TOTAL ITEMS IN CART:       |                                                                                                    | \$130.00 |      |      |
| PROCESSING FEE (\$20.00):    |                                                                                                    | \$20.00  |      |      |
| BALANCE DUE:                 |                                                                                                    | \$150.00 |      |      |

Once you have finished entering all your exhibitors, you will be taken to the screen on the left. Carefully review the entries to make sure they are correct. If everything looks right, select "Check Out."

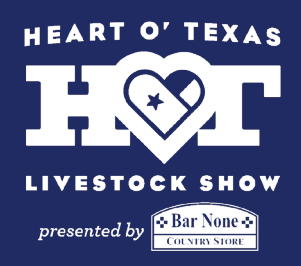

# Step 16

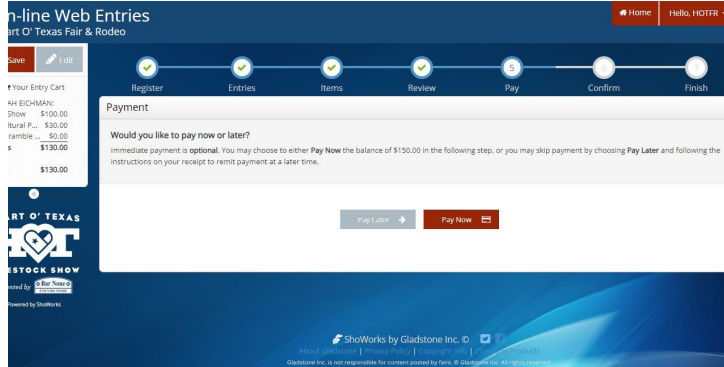

You will given the option to Pay Now or Pay Later. **If you are paying with a credit card, you must select the Pay Now option.** If you are paying with check, select Pay Later.

#### Step 17

| Don't forget to print! |                            |                           |  |
|------------------------|----------------------------|---------------------------|--|
|                        | Transaction Summary for He | art O' Texas Fair & Rodeo |  |
|                        | Confirmation ID:           | hot-3201093616196         |  |
|                        | Total Exhibitors:          | 1                         |  |
|                        | Total Entries:             | 3                         |  |
|                        | Total Additional Items:    | 0                         |  |
|                        | Transaction Time:          | 7/20/2023 9:36:17 AM      |  |
|                        | Transaction Amount:        | \$150.00                  |  |
|                        | Transaction Payment:       | \$0.00                    |  |
|                        | Transaction Balance:       | \$150.00                  |  |

After the payment screen you will be shown a transaction summary and the option to "Print Detailed Report." Keep a copy of this report for your records. If you entered Calf Scramble or Public Speaking, you will be given the option to "Upload Files."

#### Step 18

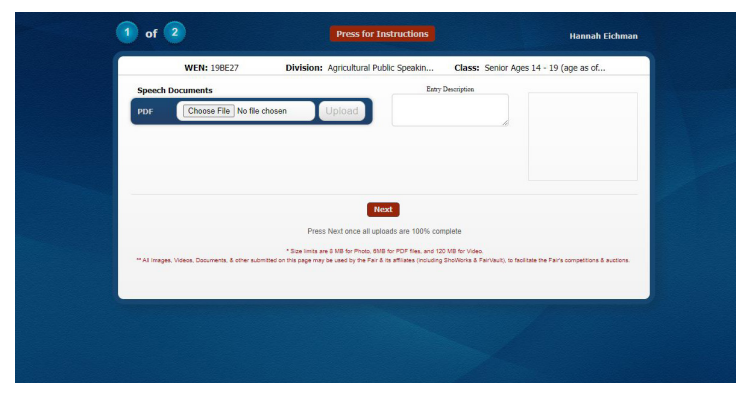

You will be asked to upload files one by one for each entry necessary. Pay close attention to what file they are asking for. Files do not have to uploaded immediately, they are due by the entry deadline. However, entries are not finalized until files have been received

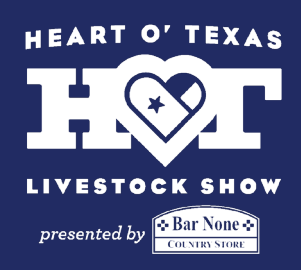

# Step 19

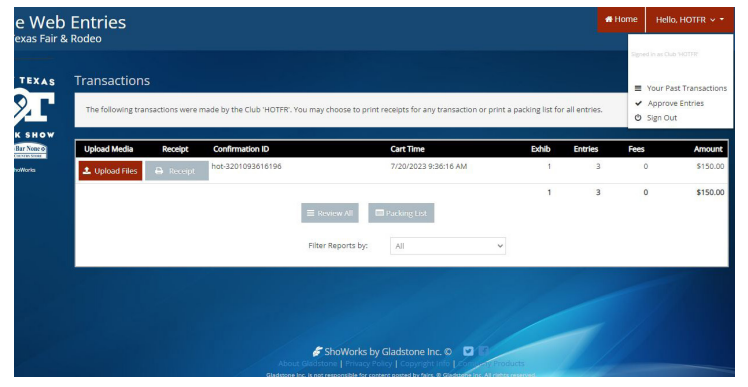

If you choose to upload files later, you can do so by logging back in to your account. Click the drop down menu in the upper right corner and select "Your Past Transactions."

#### Step 20-Mail

If you are **paying with a credit card,** you do not have to mail us anything. We will send you a confirmation email once we have approved your entries. If you are **paying with a check**, make the check payable to Heart O' Texas Fair & Rodeo and mail to:

Heart O' Texas Fair & Rodeo Attn: Livestock Office 4601 Bosque Blvd Waco, TX 76710